# **STAPPENPLAN** Starten met iPersoneel in een nieuw schooljaar

### STAP 1 Het nieuwe schooljaar moet vooraf geïnitialiseerd zijn.

Via **school/schooljaar wijzigen** kan u nagaan of het nieuwe schooljaar reeds geïnitialiseerd is.

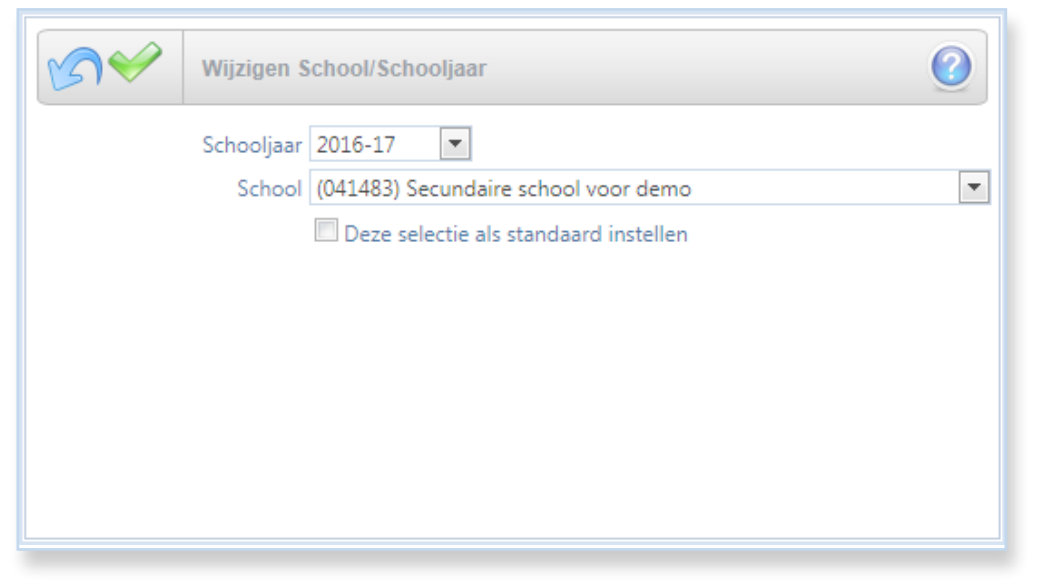

Is dit niet het geval, contacteer dan uw beheerder om dit schooljaar aan te maken.

Voor de scholen die ook met iBasis/iLeerlingen werken is dit normaal gezien al in orde.

# STAP 2 Kopiëren van opdrachten vanuit het vorige schooljaar naar het nieuwe schooljaar

#### (via menu Extra $\rightarrow$ Kopiëren opdrachten naar volgend schooljaar)

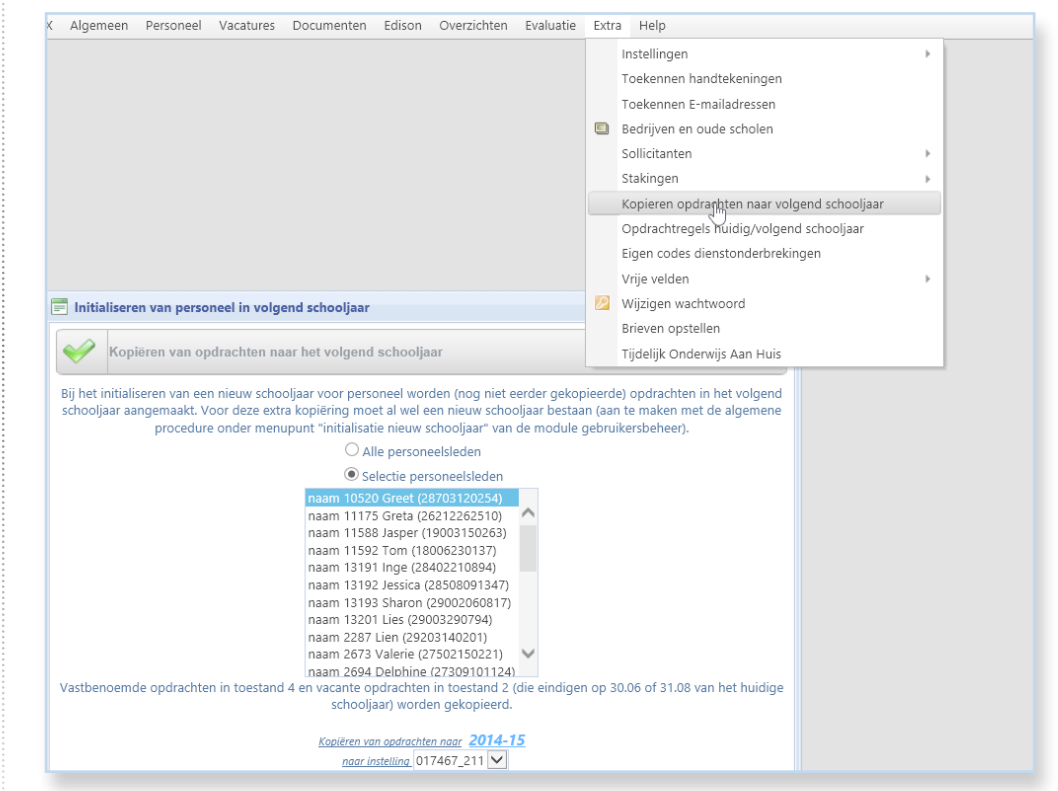

Alle ATO 2/4 opdrachten die lopen tot 30.06 of 31.08 van het schooljaar en die in principe doorlopen worden gekopieerd.

Dit kan per personeelslid of voor meerdere/alle personeelsleden tegelijkertijd.

Kleine wijzigingen aan de opdrachten in het nieuwe schooljaar kunnen dan volstaan.

Het bijkomende voordeel hierbij is dat gelijke opdrachten bij eenzelfde personeelslid in het nieuwe schooljaar zo veel mogelijk worden samengenomen!

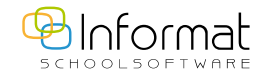

2

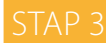

Individuele opdrachten kopiëren vanuit het vorige schooljaar naar het nieuwe schooljaar

### (Extra $\rightarrow$ Opdrachtregels huidig/volgend schooljaar)

| X Algemeen Personeel Vacatures Documenten Edison Overzichten Evaluatie Extra Help |   |                                                                 |                             |                             |                  |                  |                         |        | School/Schooljaar wij: |   |           |  |  |
|-----------------------------------------------------------------------------------|---|-----------------------------------------------------------------|-----------------------------|-----------------------------|------------------|------------------|-------------------------|--------|------------------------|---|-----------|--|--|
| Personeelslijst overzetten opdrachten                                             |   | Opdrachten in huidig/volgend schooljaar van : NAAM 2706 Marijke |                             |                             |                  |                  |                         |        |                        |   |           |  |  |
| TRADWI TOSZO SIREE                                                                |   |                                                                 |                             |                             |                  |                  |                         |        |                        |   |           |  |  |
| NAAM 11175 Greta                                                                  | ^ | Hier ku                                                         | nt u opdrachtregels in ATO  | 2 en 4 en 9 kopiëren naar h | net volgende sch | ooljaar          |                         |        |                        |   |           |  |  |
| NAAM 11588 Jasper                                                                 |   | Opdrach                                                         | ten huidig schooljaar       |                             |                  |                  |                         |        |                        |   |           |  |  |
| NAAM 11592 Tom                                                                    |   |                                                                 |                             |                             |                  |                  |                         |        |                        |   |           |  |  |
| NAAM 13191 Inge                                                                   |   | 2                                                               | 01.09.2013                  | 31.08.2014                  | 0                |                  | Onderwijzer             |        |                        | 4 | 11,000/24 |  |  |
| NAAM 13192 Jessica                                                                |   | 2                                                               | 01.09.2013                  | 31.08.2014                  | 0                |                  | Onderwijzer             |        |                        | 4 | 1,000/24  |  |  |
| NAAM 13193 Sharon                                                                 |   | 2                                                               | 01.09.2013                  | 31.08.2014                  | 0                |                  | Onderwijzer             |        |                        | 4 | 1.000/24  |  |  |
| NAAM 13201 Lies                                                                   |   |                                                                 |                             |                             |                  |                  |                         |        |                        |   |           |  |  |
| NAAM 2287 Lien                                                                    |   |                                                                 | 01.09.2013                  | 31.08.2014                  | 0                |                  | Onderwijzer             | B.P.T. |                        | 4 | 1,000/24  |  |  |
| NAAM 2673 Valerie                                                                 |   |                                                                 | 01.09.2013                  | 31.08.2014                  | 0                |                  | Onderwijzer             |        |                        | 4 | 5,000/24  |  |  |
| NAAM 2694 Delphine                                                                |   |                                                                 |                             |                             |                  |                  |                         |        |                        |   |           |  |  |
| NAAM 2695 Veerle                                                                  |   |                                                                 | N                           |                             |                  |                  |                         |        |                        |   |           |  |  |
| NAAM 2698 Joke                                                                    |   | L3                                                              |                             |                             |                  |                  |                         |        |                        |   |           |  |  |
| NAAM 2699 Anja                                                                    |   |                                                                 |                             |                             |                  |                  |                         |        |                        |   |           |  |  |
| NAAM 2702 Annick                                                                  |   |                                                                 |                             |                             |                  | Kopieer selectie | naar volgend schooljaar |        |                        |   |           |  |  |
| NAAM 2703 Nele                                                                    |   | Opdrach                                                         | ten volgend schooljaar      |                             |                  |                  |                         |        |                        |   |           |  |  |
| NAAM 2704 Trien                                                                   |   | Geen op                                                         | drachtregels in volgend sci | hooljaar                    |                  |                  |                         |        |                        |   |           |  |  |
| NAAM 2706 Marijke                                                                 |   |                                                                 |                             |                             |                  |                  |                         |        |                        |   |           |  |  |
| NAAM 2709 Elke                                                                    |   |                                                                 |                             |                             |                  |                  |                         |        |                        |   |           |  |  |
| NAAM 2710 Jozef                                                                   |   |                                                                 |                             |                             |                  |                  |                         |        |                        |   |           |  |  |

Elke individuele opdracht kan gekopieerd worden vanuit het vorige schooljaar naar het nieuwe schooljaar.

Selecteer links het personeelslid en bovenaan de opdrachten die u wenst te kopiëren.

Met behulp van de knop 'Kopieer selectie naar volgend schooljaar' kan u de aangevinkte opdrachten effectief overzetten.

Let wel: opdrachten kunnen maar eenmalig gekopieerd worden naar het volgende schooljaar via één van deze bovenstaande methodes.

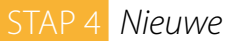

### Nieuwe personeelsleden toevoegen

#### (Personeel → Personeel toevoegen)

| X Algemeen Personeel Vacatures                                                                                                    | Documenten Edison Overzichten Evaluatie Extra Help                   |
|----------------------------------------------------------------------------------------------------|----------------------------------------------------------------------|
| Info                                                                                                    | Nieuw personeelslid toevoegen                                        |
| Voor een goede werking van de<br>personeelsadministratie is het<br>belangrijk dat personen NIET dubbel<br>worden ingevoerd. Deze controle<br>gebeurt op basis van de volgende<br>negevens: | Nieuw personeelslid                                                  |
| <ul> <li>NAAM</li> <li>VOORNAAM</li> <li>GEBOORTEDATUM</li> </ul>                                                                                                    | Identificatie nieuw personeelslid                                    |
| Let er daarom op dat de naam en<br>voornaam correct gespeld worden en<br>dat de geboortedatum correct wordt                                                                                | Geboortedatum The Andere persoon Formaat: DD.MM.JJJJ Personen zoeken |
| ingevuld! Het rijksregisternummer<br>wordt voor het personeelslid best<br>aangevuld.                                                                                                    | Naam<br>Voornaam                                                     |
| Personen reeds in de databank - met<br>hun gegevens - kunnen opgehaald<br>worden door                                                                                                    | Geslacht  Man  Vrouw Personen zoeken op naam en voornaam             |
| <ul> <li>OF NAAM EN VOORNAAM</li> <li>OF GEBOORTEDATUM</li> <li>OF RIJKSREGISTERNUMMER</li> </ul>                                                                                          | Rijksregisternummer<br>Persoon met RRNR zoeken                       |
| in te voeren en personen te zoeken.                                                                                                    | Inschrijvingsgegevens nieuw personeelslid                            |
|                                                                                                    | School Secundaire school voor demo (041483)                          |
|                                                                                                    | 1° Dienst School                                                     |
|                                                                                                    | 1° Dienst Onderwijs                                                  |
|                                                                                                    | Hoofdambt Kies een hoofdambt                                         |
|                                                                                                    | Administratieve toestand 1: Tijdelijk in een niet-vacant ambt 💌      |
|                                                                                                    | Personeelslid toevoegen >>                                           |

Geef de velden in en met de groene pijl onderaan kan u effectief het personeelslid toevoegen.

Het personeelslid verschijnt dan meteen in de lijst met actieve personeelsleden.

Alle nodige extra gegevens kan u aanvullen via de personalia-schermen.

De gegevens van een personeelslid kunnen ook via de elD-kaart ingelezen en toegevoegd worden

Druk op de bijhorende link om de elD-kaartgegevens in te lezen.

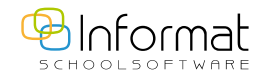

3

### STAP 5 Vervangingen in het nieuwe schooljaar invoeren

#### (via wizard Vervanging titularis door interimaris)

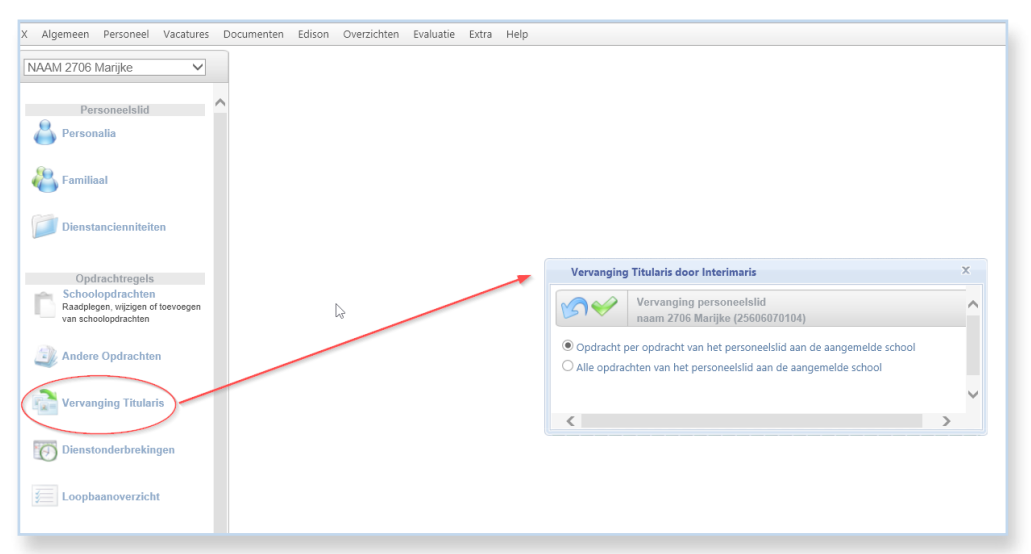

Vervangingen die u in het nieuwe schooljaar wenst in te voeren doet u best door gebruik te maken van de wizard voor Vervanging titularis door interimaris.

Deze methode combineert de volgende 3 acties in één beweging:

- 1. de nodige uren van de titularis worden in NPRE (niet-gepresteerd) geplaatst
- 2. bij de vervanger worden de vervangingsopdrachten in ATO 1 aangemaakt bij de schoolopdrachten
- 3. de dienstonderbreking van de titularis wordt aangemaakt indien nog niet eerder ingeput in het scherm van de dienstonderbrekingen

In het eerste vervolgscherm van de wizard geeft u de dienstonderbreking aan van de titularis waarin de vervangingen zullen plaatsvinden én de periode van de vervanging.

Indien de dienstonderbreking reeds werd toegevoegd, dan selecteert u die uit de bovenste uitklaplijst. Is de periode van vervanging niet volledig identiek aan de periode van de dienstonderbreking, dan moet u onderaan nog de begin- en/of einddatum van de interimaris aanpassen!

Werd de dienstonderbreking nog niet toegevoegd, dan selecteert u het betreffende verlofstelsel en vult u begin- en einddatum in. Opgelet! Dit mag enkel indien de periode van vervanging volledig identiek is aan de periode van de dienstonderbreking! Is dat niet zo, dan moet u eerst de dienstonderbreking toevoegen via het daartoe voorziene scherm.

| Vervanging | Vervanging Titularis door Interimaris                                                    |                                                                                                    |        |  |  |  |  |  |  |  |
|------------|------------------------------------------------------------------------------------------|----------------------------------------------------------------------------------------------------|--------|--|--|--|--|--|--|--|
| <b>\$</b>  | Vervanging titularis door interimaris(sen) - opdracht per opdracht aan aangemelde school |                                                                                                    |        |  |  |  |  |  |  |  |
|            |                                                                                          | Achtergael Willy 15109130228                                                                                                    |        |  |  |  |  |  |  |  |
|            |                                                                                          |                                                                                                    |        |  |  |  |  |  |  |  |
|            |                                                                                          |                                                                                                    |        |  |  |  |  |  |  |  |
|            | Onderst<br>U kan één van deze                                                            | aande uitklaplijst bevat de bestaande dienstonderbrekingen in het huidige schooljaar :<br>• onderbrekingen selecteren als de vervanging kadert in een reeds bestaande dienstonderbrekin | g.     |  |  |  |  |  |  |  |
|            | De begin- en einddatu                                                                    | m en het type dienstinderbreking worden gekopieerd in de onderstaande velden voor de vervai                                                                                             | nging. |  |  |  |  |  |  |  |
|            | 0 : Geen                                                                                 |                                                                                                    |        |  |  |  |  |  |  |  |
|            | 1 : Ziekteverlof (01.09.2                                                                | 016 - 30.09.2016) in hfd 311                                                                                                    |        |  |  |  |  |  |  |  |
|            |                                                                                          |                                                                                                    |        |  |  |  |  |  |  |  |
|            | 0.1.1.1                                                                                  |                                                                                                    |        |  |  |  |  |  |  |  |
|            | Onderbreking                                                                             | 1 : Ziekteverlot                                                                                                    |        |  |  |  |  |  |  |  |
| Be         | gindatum van de interimaris                                                              | (vanaf begin schooljaar 01.09)                                                                                                    |        |  |  |  |  |  |  |  |
| E          | inddatum van de interimaris                                                              | (31.08 indien volledig schooljaar)                                                                                                    |        |  |  |  |  |  |  |  |

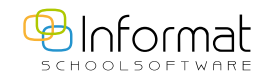

4

In het tweede vervolgscherm worden de opdrachten van de titularis getoond die in deze periode nog kunnen vervangen worden:

| X Algemeen Personeel Vacatures Docur                                          | nenten | Edison                 | Overzichten Evaluatie E                                                     | xtra Help                                                     |                  |       |                                          |                                                 |                                                                                                  |                                       |          |           | School   | Schooljaar wi |
|-------------------------------------------------------------------------------|--------|------------------------|-----------------------------------------------------------------------------|---------------------------------------------------------------|------------------|-------|------------------------------------------|-------------------------------------------------|--------------------------------------------------------------------------------------------------|---------------------------------------|----------|-----------|----------|---------------|
| NAAM 2706 Marijke 🗸                                                           | v      | ervangii               | ng Titularis door Interimaris                                               |                                                               |                  |       |                                          |                                                 |                                                                                                  |                                       |          |           |          | ×             |
| Personeelslid                                                                 | M      | <b>)</b>               | Vervanging titula<br>opdrachtregel pe                                       | ris NAAM 2706 M.<br>r opdrachtregel                           | ARIJKE (256060   | 70104 | ) door interimaris(sen)                  |                                                 |                                                                                                  |                                       |          |           |          | 0             |
| ersonalia                                                                     | Nr     | Hfd                    | Ambt                                                                        | Begin                                                         | Einde            | CI    | Vak                                      | GrVrm                                           | Uren                                                                                             | ATO                                   | RW       | Klas N    | Aod D    | NS            |
| Eamiliaal                                                                     | 1      | 211                    | Onderwijzer                                                                 | 01.09.2014                                                    | 31.08.2015       |       |                                          |                                                 | 11,000/24                                                                                        | 4                                     |          |           |          |               |
|                                                                               | 2      | 211                    | Onderwijzer                                                                 | 01.09.2014                                                    | 31.08.2015       |       |                                          |                                                 | 1,000/24                                                                                         | 4                                     |          |           |          |               |
| Dienstancienniteiten                                                          | 3      | 211                    | Onderwijzer                                                                 | 01.09.2014                                                    | 31.08.2015       |       |                                          |                                                 | 1,000/24                                                                                         | 4                                     |          |           |          |               |
|                                                                               | 4      | 211                    | Onderwijzer                                                                 | 01.09.2014                                                    | 31.08.2015       |       | B.P.T.                                   |                                                 | 1,000/24                                                                                         | 4                                     |          |           |          |               |
|                                                                               | 5      | 211                    | Onderwijzer                                                                 | 01.09.2014                                                    | 31.08.2015       |       |                                          |                                                 | 5,000/24                                                                                         | 4                                     |          |           |          |               |
| Schoolopdrachten<br>Raadplegen, wijzigen of toevoegen<br>van schoolopdrachten |        | Opleidin               | Ambi Onderwijzer<br>Igsvorm Graad Vorr                                      | n Uren                                                        | Breuk<br>/ 24    |       | Ambt = Vak<br>Ja Neen<br>RW - V Bekw - V | Selecteer                                       | een item uit de                                                                                  | e lijst                               | Dialoo   | gvenste   | r ×      | ^             |
| Andere Opdrachten                                                             | Beg    | indatum<br>Gette       | vervanging 01.09.2014<br>(Geen)<br>gesteld Vak (Geen)                       | Ξ.                                                            |                  |       | TADD TAO (vervanger)                     | Selecteer e                                     | t.informatsoftware                                                                               | .be/inforr                            | nat/Alge | meen/kiez | en.asj 🔒 |               |
| Dienstonderbrekingen                                                          |        | 0                      | Toestand en om<br>Toestand 1 : Tijdelijk in eer<br>mkadering 00 eigen omkad | adering (voor verv<br>n niet-vacant ambt<br>tring (standaard) | anger = interima | ris)  | S1.08.2015                               | NAAM 1319<br>NAAM 1319<br>NAAM 1320<br>NAAM 228 | 2 JESSICA (2850)<br>3 SHARON (290)<br>31 LIES (2900329)<br>7 LIEN (29203140)<br>2 VALERIE (27502 | 8091347)<br>0206081<br>0794)<br>(201) | 7)       |           | ^        |               |
| Loopbaanoverzicht                                                             |        | Papra                  | Barema                                                                      |                                                               | nen              |       |                                          | NAAM 269<br>NAAM 269<br>NAAM 269                | 4 DELPHINE (273)<br>5 VEERLE (266042<br>3 JOKE (27708100                                         | 09101124<br>280936)<br>0520)          | 1)       |           | -11      |               |
| Departement Berichten in wachtrij                                             | Eig    | n vak or<br>Personeels | Vestiging Nieuwpoortstraa<br>mschrijving                                    | t 4 , 8600 DIKSMU                                             | IDE              | _     | 26504280926                              | NAAM 269<br>NAAM 270<br>NAAM 270<br>NAAM 270    | ANJA (2681112<br>ANNICK (26707<br>NELE (26906190<br>TRIEN (2790111                               | 1312)<br>'030208)<br>0204)<br>10615)  |          |           |          |               |
| 듲 Terug naar personeelslijst 💙                                                |        | Ven                    | vangers uit lijst   Actieve p                                               | ersoneelsleden aa                                             | n de school      | 0 Ai  | an de scholengroep/gemeenschap           | NAAM 270<br>NAAM 270                            | ELKE (27603090<br>JOZEF (1541214                                                                 | 1845)<br>10545)                       |          |           |          | ~             |

Selecteer telkens de opdracht die u wenst te vervangen en voeg de vervanger/interim toe uit de lijst van actieve personeelsleden.

| X Algemeen Personeel | Vacatures | Docum | enten | Edison   | Overzich     | hten Evaluatie Ext                          | ra Help                       |                |        |                       |       |          |     |    |      | Sch | ool/Sch | ooljaar |
|----------------------|-----------|-------|-------|----------|--------------|---------------------------------------------|-------------------------------|----------------|--------|-----------------------|-------|----------|-----|----|------|-----|---------|---------|
| NAAM 2706 Marijke    | ×         |       | Ve    | ervangi  | ng Titular   | is door Interimaris                         |                               |                |        |                       |       |          |     |    |      |     |         | ×       |
| Personeelslid        |           | ^     |       |          |              | Vervanging titularie<br>opdrachtregel per o | NAAM 2706 M/<br>opdrachtregel | ARIJKE (256060 | 70104) | door interimaris(sen) |       |          |     |    |      |     |         | 0       |
|                      |           |       | Nr    | Hfd      | Ambt         |                                             | Begin                         | Einde          | CI     | Vak                   | GrVrm | Uren     | ATO | RW | Klas | Mod | D       | NS      |
| Eamiliaal            |           |       | 1     | 211      | Onderw       | vijzer                                      | 01.09.2014                    | 31.08.2015     |        |                       |       | 1,000/24 | 4   |    |      |     |         |         |
|                      |           |       | 2     | 211      | Onderw       | vijzer                                      | 01.09.2014                    | 31.08.2015     |        |                       |       | 1,000/24 | 4   |    |      |     |         |         |
| Dienstancienniteite  | n         |       | 3     | 211      | Onderw       | vijzer                                      | 01.09.2014                    | 31.08.2015     |        | B.P.T.                |       | 1,000/24 | 4   |    |      |     |         |         |
|                      |           |       | 4     | 211      | Onderw       | vijzer                                      | 01.09.2014                    | 31.08.2015     |        |                       |       | 5,000/24 | 4   |    |      |     |         |         |
|                      |           |       | De ve | rvangini | g is correct | uitgevoerd.                                 |                               |                |        | h.                    |       |          |     |    |      |     |         |         |

Na elke vervanging krijgt u een (groene) melding dat de vervanging is uitgevoerd. De vervangen opdrachtregel verdwijnt uit de lijst met mogelijk te vervangen opdrachten.

Alle stappen die hier zijn beschreven zijn dezelfde voor alle onderwijsniveaus:

basisonderwijs, secundair onderwijs, buso, volwassenenonderwijs, ...

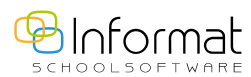

### Mogelijke vragen/aandachtspunten bij vervangingen

### Waarom is een vervanging altijd nodig voor het versturen van een opdrachtgebonden dienstonderbreking naar het departement?

Een opdrachtgebonden dienstonderbreking wordt verstuurd met een RL1-opdrachtenpakket met als begindatum van de RL1 de aanvangsdatum van het verlofstelsel.

In deze zending wordt aangegeven hoeveel uren van de totale titularisopdracht in NPRE (niet-gepresteerd) zijn door de dienstonderbreking en wanneer de onderbreking eindigt.

#### De nodige uren worden in NPRE gezet via vervanging titularis door interimaris.

Bij deze actie worden in dezelfde beweging de corresponderende vervangingsopdrachten aangemaakt bij de interims (bij hun schoolopdrachten).

Indien er nog geen vervanger gekend is, of indien er geen vervanger wordt voorzien, dan moeten de nodige uren toch in NPRE gezet worden via *vervanging titularis door interimaris*.

In dit geval kiest u als vervanger **'Geen'**. De uren worden effectief in het NPRE-scherm gezet; er worden echter geen vervangingsopdrachten aangemaakt.

| X Algemeen Personeel Vacatures Docum                                                                                                    | enten Edison Overzichten Evaluatie Extra Help                                                                                                    | School/Schooljaar wi            |
|----------------------------------------------------------------------------------------------------|----------------------------------------------------------------------------------------------------|---------------------------------|
| NAAM 2695 Veerle                                                                                                    | Vervanging Titularis door Interimaris                                                                                                    | x                               |
| Personeelslid                                                                                                    | Vervanging titularis N/ Delecter een item uit de lijst Dialoogvenster 🗵                                                                                                    | 0                               |
| Personalia                                                                                                    | Nr Hfd Ambt 8                                                                                                    | GrVrm Uren ATO RW Klas Mod D NS |
| Eamiliaal                                                                                                    | 1 211 Onderwijzer 0 Selecteer een personeelslid                                                                                                    | 2,000/24 1 W                    |
|                                                                                                    | 2 211 Leermeester lichamelijke o geen)<br>opvoeding 0 MAAM 10520 GREET (28703120254)                                                                                                    | 8,000/24 -<br>(2,000 TBSOB) 4   |
| Constant-Anneleden  Opdrachtregels  Conceptor acides  Opdrachtregels  Conceptor acides  Conceptor acides  Conceptor aci | Concentration         Concentration           Concentration         Concentration           Concentration         Concentration <t< td=""><td>Vak<br/>Reen<br/>Invanger)</td></t<> | Vak<br>Reen<br>Invanger)        |
| Loopbaanoverzicht                                                                                                    | Bierera         INAMA 2709 ELKE (27603000645)           Vestiging         Index proportisizat 4 , 6           Egen vak omschrijving         Orc.                                                                                                    |                                 |
| Berichten in wachtrij                                                                                                    | Personeealaid (vervanger) (geen) 27 item(s) gevonden.                                                                                                    |                                 |
| -                                                                                                    | Vervangers uit lijst   Actieve person                                                                                                    | p                               |

Het is altijd mogelijk om dezelfde opdrachtregel opnieuw te vervangen – ditmaal met een echte vervanger eraan gekoppeld (via dezelfde methode *Vervanging titularis door interimaris*). Niet-vervangen opdrachten worden altijd verder aangeboden in de lijst met nog te vervangen opdrachten.

### Hoe een foutieve vervanging corrigeren?

Mogelijk heeft u bij de vervanging *de verkeerde vervanger* gekozen.

In dit geval moet de vervanging terug ongedaan worden gemaakt. Immers, de gekoppelde vervangingsopdracht is bij het verkeerde personeelslid aangemaakt. Hetzelfde geldt indien de vervanger bijvoorbeeld niet komt opdagen.

### Hoe gaat u hiervoor te werk?

Selecteer het NPRE tabblad van de titularis.

Opdrachten die in vervanging zijn, zijn gekoppeld aan een NPRE-periode van de opdracht bij de titularis.

Selecteer de juiste NPRE-regel en verwijder deze.

### Verwijderen is overigens de enige actie die in het NPRE-scherm kan uitgevoerd worden.

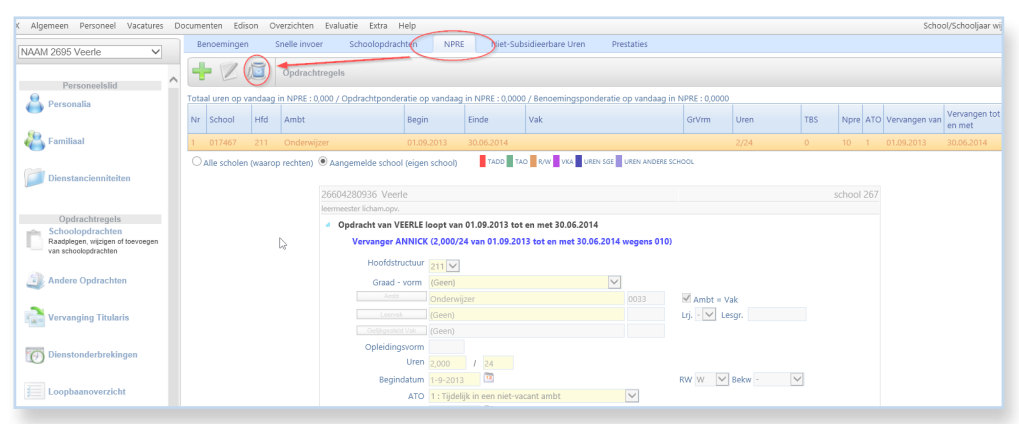

Resultaat: de opdracht van de titularis verdwijnt uit het NPRE-scherm en bij de vervanger wordt meteen ook de (gekoppelde) vervangingsopdracht geschrapt! De vervanging is nu volledig ongedaan gemaakt.

Een eventueel (met de vervanging) mee aangemaakte dienstonderbreking wordt NIET geschrapt. De dienstonderbreking is wellicht geldig en moet blijven bestaan. Het kan zijn dat er al vorige vervangingen ingevoerd zijn in het kader van dezelfde dienstonderbreking en in dit geval mag dit verlofstelsel zeker niet geschrapt worden. Om de vervanging vervolgens correct uit te voeren, dient u de procedure van vervanging te hernemen vertrekkende van de titularis, ditmaal met de juiste vervanger.

### Tijdens de vervanging is een verkeerde dienstonderbreking gekozen. Moet de vervanging terug worden verwijderd en overgedaan?

In dit geval is de rechtzetting eenvoudiger.

In het scherm van de dienstonderbrekingen van de titularis kan u de regel met de foute dienstonderbreking selecteren en wijzigen naar het juiste type dienstonderbreking.

De gekoppelde vervangingen blijven en bij de interims wordt de juiste gecorrigeerde dienstonderbreking automatisch zichtbaar.

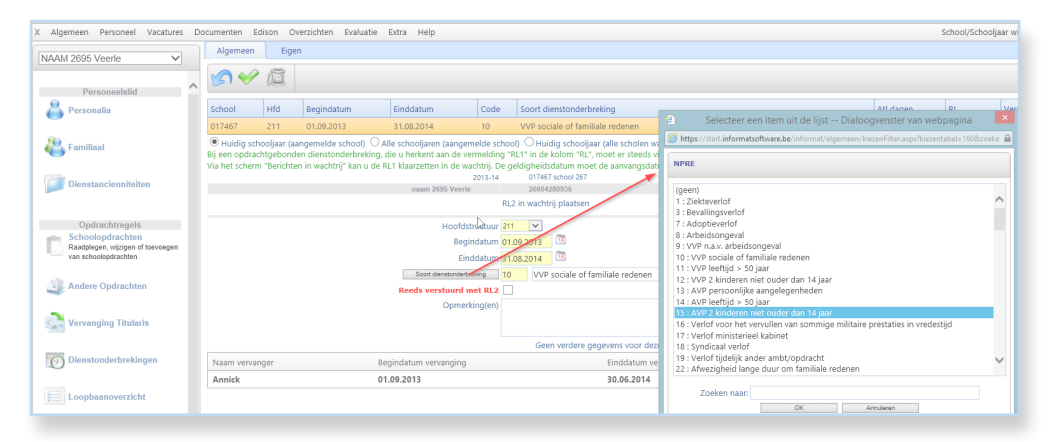

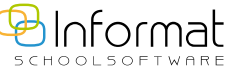

# Hoe komt het dat bij vervanging titularis door interimaris (opdracht per opdracht) niet alle opdrachten in de lijst staan die ik wens te vervangen?

Bij vervanging titularis door interimaris (scherm opdracht per opdracht) verschijnt de lijst van de te vervangen opdrachten.

Dit zijn de opdrachten van de titularis die lopen in de periode dat de titularis afwezig is door een verlofstelsel (data zijn ingegeven in het vorige scherm samen met het type verlof) EN die nog NIET eerder vervangen zijn in deze periode of een gedeelte ervan.

Bovendien moet nagegaan worden of de vervangingsopdrachten bij de interimaris(sen) niet reeds aangemaakt zijn in de periode dat u wenst te vervangen. Deze opdrachten worden niet getoond in de lijst: er kunnen immers geen twee overlappende vervangingsopdrachten voor dezelfde opdracht van de titularis - lopen voor dezelfde interimaris.

U dient dus drie zaken te controleren:

- 1) De opdracht die vervangen moet worden loopt in de periode van afwezigheid van de titularis.
- 2) Deze opdracht is niet eerder vervangen in dezelfde periode (of een gedeelte ervan) check NPRE-scherm van de titularis hiervoor.
- 3) Er is voor de opdracht die vervangen moet worden nog geen vervangingsopdracht aangemaakt bij een interimaris in (een gedeelte van) de te vervangen periode.

Het kan voorkomen dat er reeds een vervanging is doorgevoerd in een eerdere periode en dat de vervangingsopdracht reeds verlengd is.

### Hoe verwerk ik een dienstonderbreking die loopt over 2 schooljaren en waarvoor in beide schooljaren vervangingen nodig zijn (bv. zwangerschapsverlof)?

Indien een verlof start in het vorig schooljaar en doorloopt in het nieuwe schooljaar wordt deze dienstonderbreking best ingegeven *in het schooljaar waarin de begindatum valt*.

In het scherm van de dienstonderbrekingen kan de einddatum doorlopen in het volgende schooljaar.

Vervangingen in het vorige schooljaar worden in dit schooljaar ingegeven (tot 31.08).

Vervangingen in het nieuwe schooljaar worden in het nieuwe schooljaar ingegeven vanaf 01.09 tot maximum de einddatum van de dienstonderbreking.

De dienstonderbreking is reeds ingevoerd in het vorig schooljaar en moet NIET opnieuw ingegeven worden in het nieuwe schooljaar. Bij de vervangingen voor het nieuwe schooljaar wordt deze dienstonderbreking door het systeem gedetecteerd en worden deze vervangingen gekoppeld aan dezelfde dienstonderbreking.

Het is dus perfect mogelijk om in het nieuwe schooljaar een vervanging uit te voeren in het kader van een zwangerschapsverlof dat start in het vorige schooljaar en nu in het nieuwe schooljaar nog doorloopt.

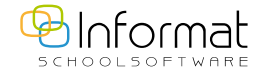